「データサイエンスセミナー」 一般社団法人データクレイドル

# RStudioデータ分析

#### 森 裕 ー 岡山理科大学 経営学部 経営学科/統計検定 事業委員 <mori@mgt.ous.ac.jp> http://www.mgt.ous.ac.jp/~mori/

2018/12/19

※本セミナーは倉敷市による「高梁川流域インテリジェントICT実装事業2018」の一環として実施します。

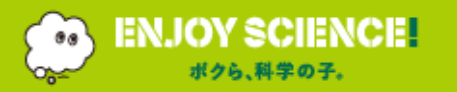

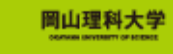

# 今日, ここにいる方々

当該分野のエキスパート

### データを利用することに関心があり(高く) ある程度の統計の知識(データ分析の経験)はある

R はトレンドなので(問題解決ツールとして役立つらしいので), 使えるようになりたい

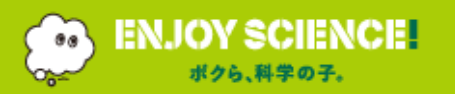

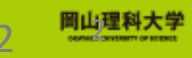

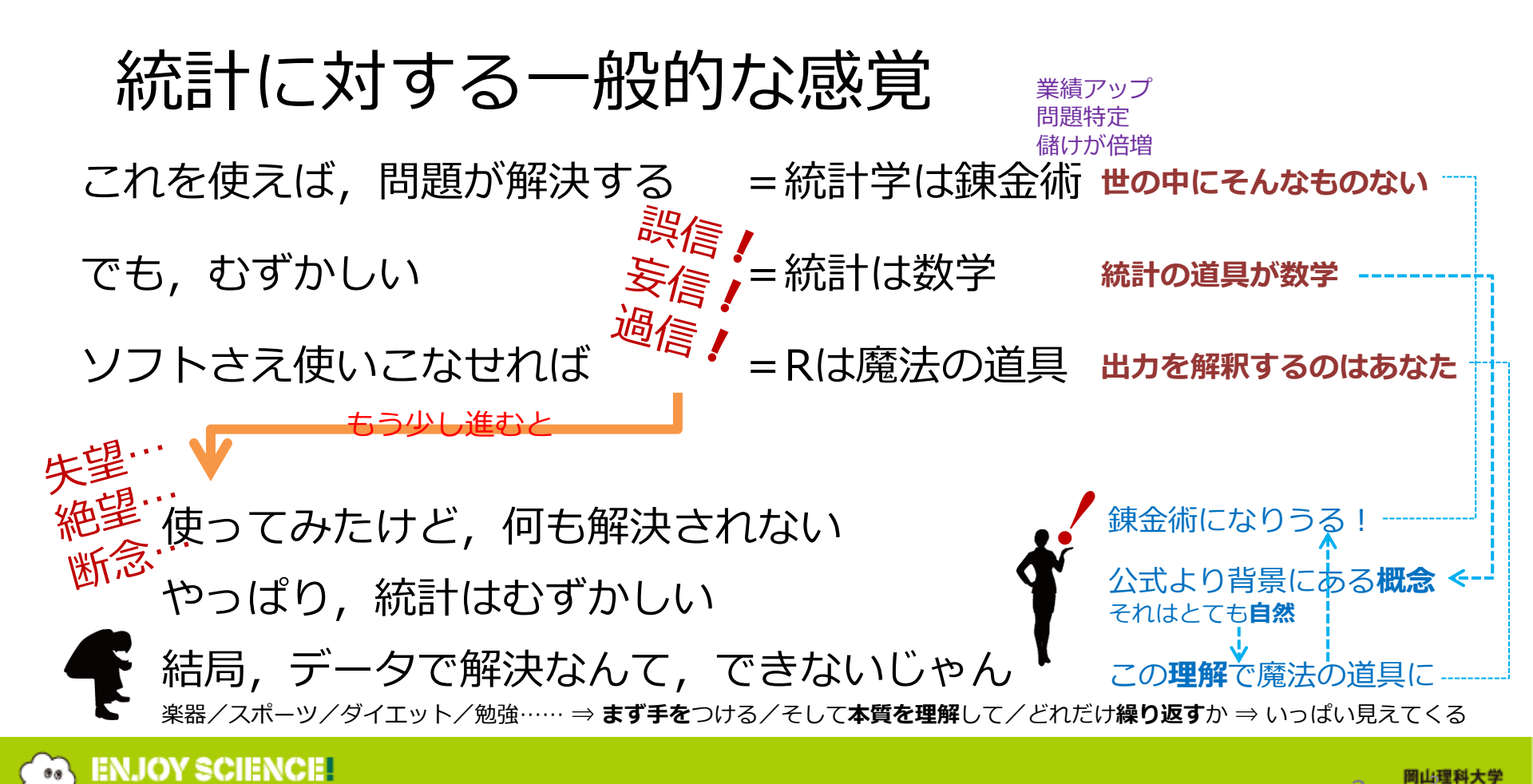

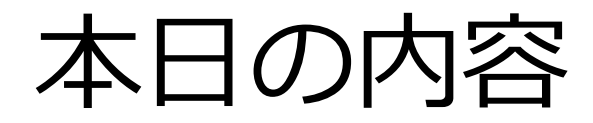

Part1 【入門】 R言語とは RとRStudio(基本操作とデータ処理の初歩) Part2 【実践】 Rによるデータ分析1 (傾向の把握と可視化) Rによるデータ分析2(相関、回帰、予測) Rによるデータ分析3(多変量解析+a)

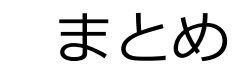

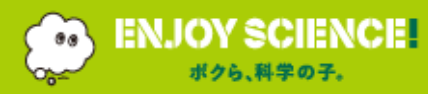

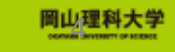

## Part1 【入門】 R言語とは RとRStudio(基本操作とデータ処理の初歩)

# Part2 【実践】 Rによるデータ分析1 (傾向の把握と可視化) Rによるデータ分析2 (相関、回帰、予測) Rによるデータ分析3 (多変量解析+a)

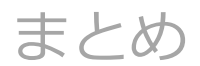

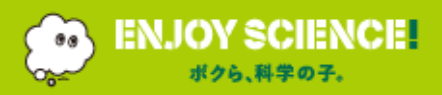

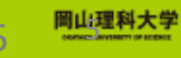

▼ 、門】 Rとは RとRStudio(基本操作 | 初歩) [実践] Rによるデータ分析 1 (傾向 | 可視化) 2 (相関 | 回帰 | 予測) 3 (多変量 + a) まとめ

# 統計解析環境Rの特徴

- 統計解析専用ソフト
- フリーでオープンソース
  - フリー(無償)
     = どこにでもインストールでき、利用しやすい
     = 広く普及・浸透
  - オープンソース
    - =数の論理で信頼性
    - =新しいものや便利なものへの対応が積極的
- どのOSでもOK
  - = Windows, Mac, Linux で動作=OSを気にしない
- 多くの書籍
  - = 「Rを用いたOO」で、すぐに理論理解と分析実施
- 多くの仲間

ENJOY SCIENCE

= 活用のコツや新しい取り組みなどの情報交換

### 関連URL

RjpWiki

http://www.okadajp.org/RWiki/?RjpWiki The R Project for Statistical Computing https://www.r-project.org/ CRAN

https://cran.r-project.org/ CRAN Japan mirror https://cran.ism.ac.jp/

# $\mathbb{E} = \mathbb{R}^{2} \mathbb{R}^{1} \mathbb{R}^{1}$

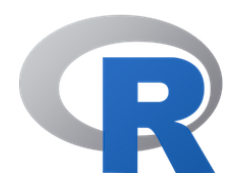

# Rが得意なこと

- 大量データの処理
- データ解析(統計解析)
- グラフ…統計グラフ
- GIS(地理情報処理)
- プログラミング(関数作成)
- シミュレーション
- ルーチンワーク処理
- Rからのドキュメント作成 (HTML/PDF/Word…)

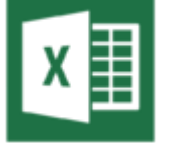

# Excelが得意なこと

- 集計(ピポットテーブル)
  - ビジネス文書処理
  - グラフ…棒,折れ線,円などの基本グラフ
  - 関数を使ったデータ変換
  - フィルター
  - データベース関数

Excelはオフィス(ビジネス)ソフト もちろん統計分析はできる ただし、ビジネスを前提 簡単なところでは、散布図でラベル付けができない 多変量解析はできない(それ用のアドインが必要) ところが、ビジネスシーンで本格的に統計が ⇒Excel2016では、統計関係が強化 ex) ヒストグラム、箱ひげ図

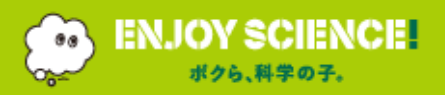

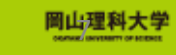

## Part1 【入門】 R言語とは RとRStudio(基本操作とデータ処理の初歩)

# Part2 (実践) Rによるデータ分析1 (傾向の把握と可視化) Rによるデータ分析2 (相関、回帰、予測) Rによるデータ分析3 (多変量解析+a)

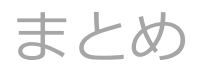

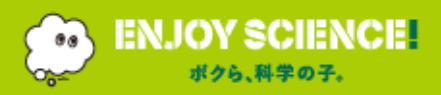

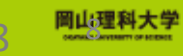

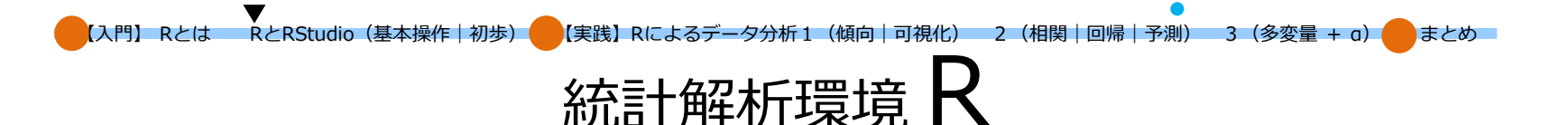

https://cran.ism.ac.jp/ などからOSに対応したRをダウンロード ⇒ インストール

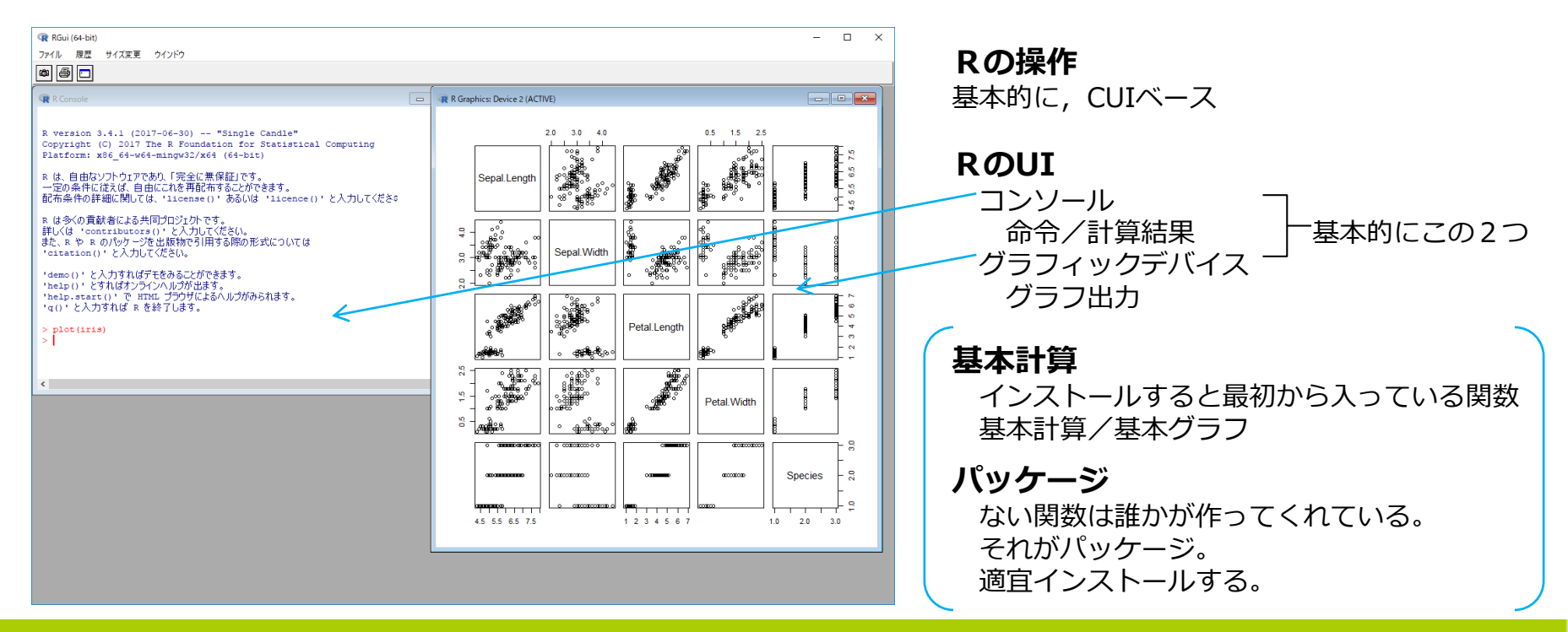

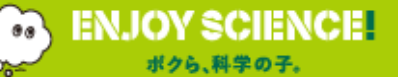

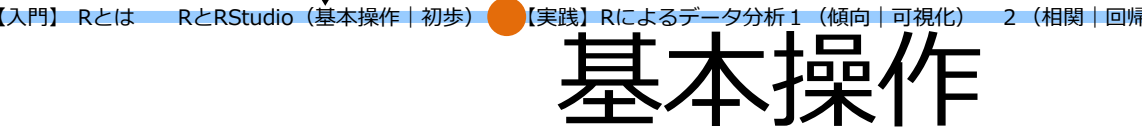

| 計 予測) 3(多変量 + a) | まとめ |
|------------------|-----|
|------------------|-----|

\_\_\_\_\_\_ 質

#### R(tCUI 操作 > 要約 (←プロンプトという)入力待ち状態 > 記述 電卓 関連性 予測 1 + 2層別 $(3 * 4) ^ 2$ 分類 見やすくするために, 空白を入れてもよい 比較 変数(オブジェクト) 関数電卓 a < -3 \* 4基本統計量 A <- 5 可視化 (グラフ) а 分割表 Α 相関係数 オブジェクト名は a, b, product, A1, Month 12のように、英字で始まる英数字からなる文字列。 回帰分析 sin や sgrt などの予約語, 空白や演算記号は使えない。大文字/小文字は区別。 主成分分析 sales <- c(1,2,3,4,5)idx <- "sales" コレスポンデンス分析 クラスター分析 sales <-1:5idx2 <- c("stock", "sales")</pre> ドキュメント生成 sales2 <- sales</pre> ENJOY SCIENCE 副心理科大学

ボクら、科学の子。

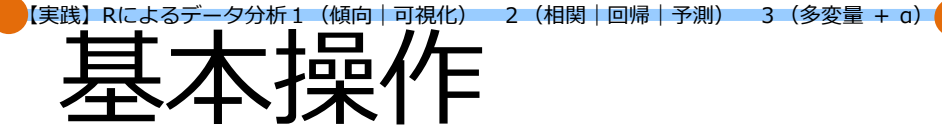

オブジェクトの操作

【入門】 Rとは

V

RとRStudio(基本操作|初歩)

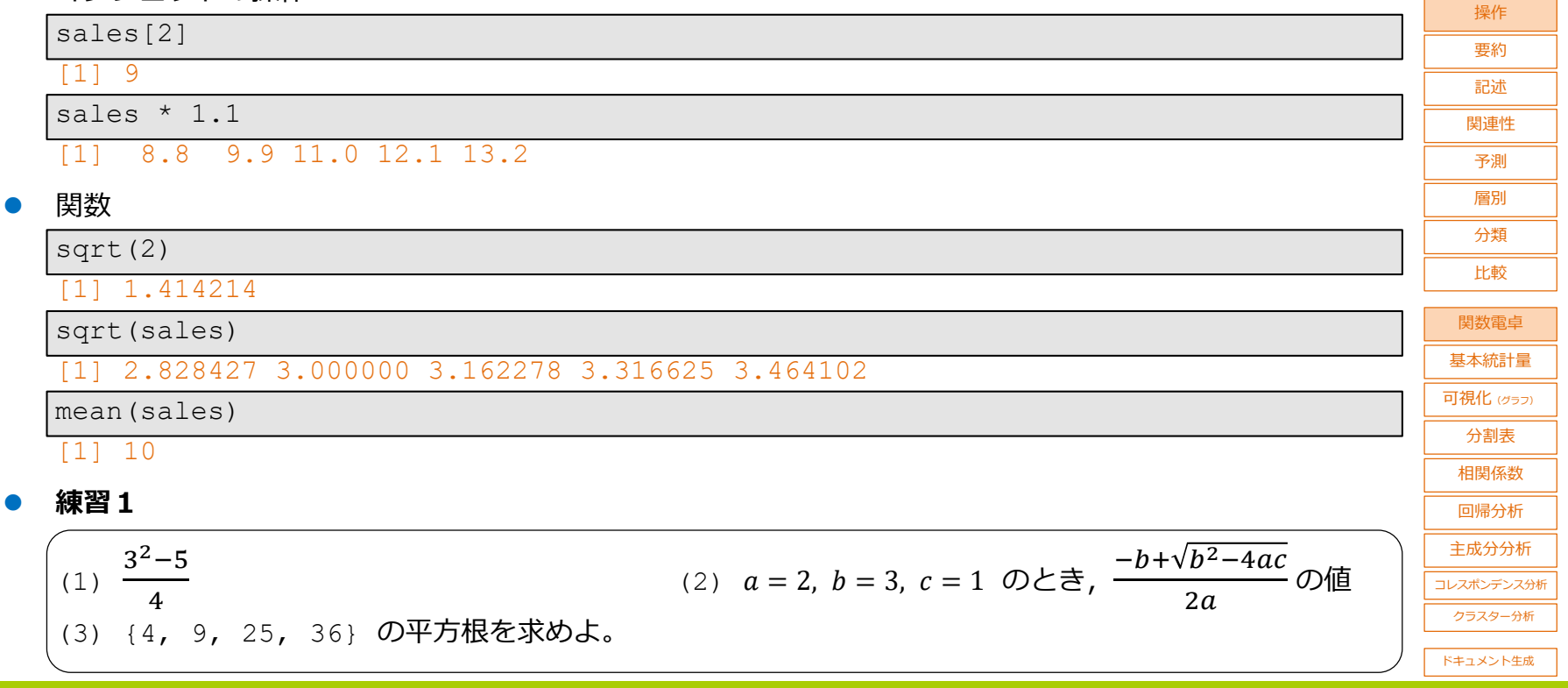

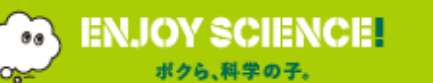

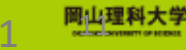

量

まとめ

## 【実践】Rによるデータ分析1(傾向 | 可視化) 2 (相関 | 回帰 | 予測) RStudio

https://www.rstudio.com/ からダウンロード  $\Rightarrow$  インストール

RとRStudio(基本操作 初歩)

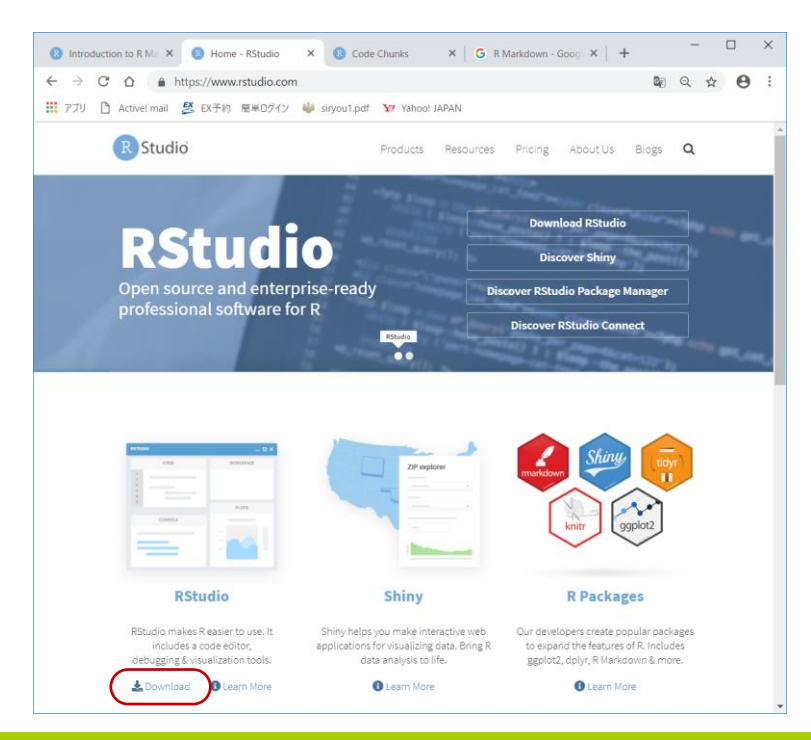

### RStudioとは

Rのための統合開発環境 直感的なユーザインターフェイス + 強力なコーディングツール

3 (多変量 + a)

まとめ

### Rstudioのメリット

- ・直感的なユーザインターフェイス Rの中が見える(感じ)
- ・強力なコーディング
   容易な編集
   入力補助
   関数や代数などの補完が便利
   ・グラフのアウトプットのしやすさ
  - サイズ調整/クリップボード/出力形式png

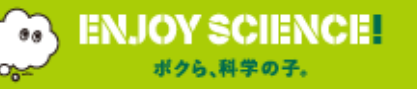

入門】Rとは

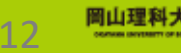

【入門】 Rとは RとRStudio(基本操作|初歩) 🛑 【実践】 Rによるデータ分析1(傾向|可視化) 2 (相関|回帰|予測) 3 (多変量 + a) 🛑 まとめ

#### 4つのパネル(ペイン)

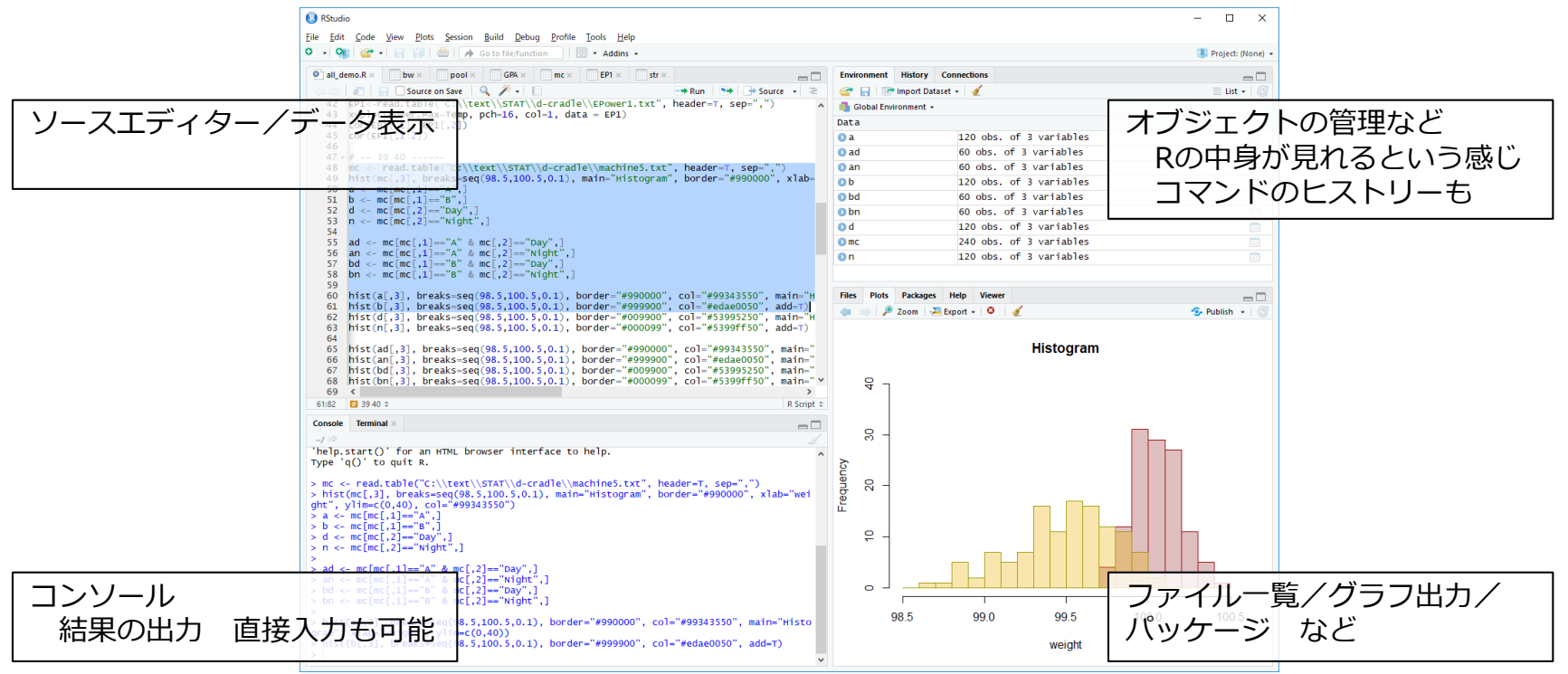

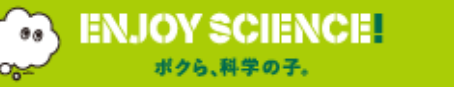

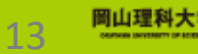

| (  |     | 、門】 Rとは  | RとRStudio | (基本操作   初歩)         | 実践】Rによるテ  |               | 化) 2(相関      | 回帰  予測) 3(多変量 + a)                                                                                                    | まとめ    | -          |
|----|-----|----------|-----------|---------------------|-----------|---------------|--------------|----------------------------------------------------------------------------------------------------|--------|------------|
|    |     |          |           | 初めて                 | <i>m</i>  | /             | マケ           |                                                                                                    |        | 量          |
| _  | _   |          |           |                     |           |               | //_          | ) *  /                                                                                                    |        | 質          |
| •  |     | アイルから    | っのテーク     | を読み込む。              |           |               |              |                                                                                                    |        | 操作         |
|    | da  | t <- re  | ad.csv(   | "c:/R_work/gi       | rade1.csv | r")           |              | い形式のテータノアイルか                                                                                                    |        |            |
|    | [ T | ools]-[  | Global    | Options…]で作         | 業ディレク     | トリを           |              | し:¥R_WOrk<br>にしっていて担合                                                                                                    |        | 記述         |
|    | 指   | 定すれば,    | パスはイ      | 要。                  |           |               |              | に入りている場合                                                                                                    |        |            |
|    | da  | t <- re  | ad.csv(   | "grade1.csv")       |           |               |              |                                                                                                    |        |            |
|    | re  | ad.tabl  | e でも可     | 台上。                 |           |               |              |                                                                                                    |        |            |
|    | da  | t <- re  | ad.tabl   | e("c:¥R work/       | /¥grade1. | csv", header= | =T, sep=     | =",")                                                                                                    |        | 分類         |
|    | 引   | to head  | er:1行     | 目はラベルか。s            | ep:セパレ    | /一夕(".")      | ,1           | , ,                                                                                                    |        |            |
|    | da  | +        | 01 . 1,   | <u></u><br># すべてが表示 | ·される      |               | Options      | R version:                                                                                                    |        |            |
|    | ha  |          |           |                     | 主ニされる     | baad(dat c)   | Code         | [Default] [64-bit] C:\Program Files\R\R-3.4.1                                                                                                    | Change | 関数電早       |
|    | Ine | au (ual) |           |                     |           | neau (uat, 6) | Appearance   | Default working directory (when not in a project): C:/R_work Browse                                                                                    |        | 基本統計量      |
|    |     | NO R     | eport P   | articipation        | Written   | Practice      | Pane Layout  | Re-use die sessions for project links     Re-to-most recently opened project at startup                                                                |        | 可視化 (グラフ)  |
|    | 1   | R001     | 21        | 24                  | 27        | 0             | Packages     | Rest re previously open source documents at startup     Rest re previously open source documents at startup     Rest re RData into worksace at startup |        | 分割表        |
|    | 2   | R002     | 19        | 20                  | 22        | 8             | 📾 R Markdown | Sare workspace to .RData on exit: Ask                                                                                                    |        | 相関係数       |
|    | 3   | R003     | 17        | 20                  | 14        | 10            | Sweave       | Always save history (even when not saving .RData)                                                                                                    |        | 回帰分析       |
|    | 4   | R004     | 17        | 24                  | 14        | 8             | Spelling     | Show .Last.value in environment listing                                                                                                    |        | 主成分分析      |
|    | 5   | R005     | 26        | 24                  | 26        | 11            | Publishing   | Automatically expand tracebacks in error inspector                                                                                                    |        | コレスポンデンス分析 |
|    | 6   | P006     | 10        | 21                  | 20        | 0             | Termin 1     | Wrap around when navigating to previous/next tab Automatically notify me of updates to RStudio                                                         |        | クラスター分析    |
|    | U   | 1/0/0/0  |           | 24                  | 22        | о<br>         |              |                                                                                                    |        | ドキュメント生成   |
| EN | IJO | Y SCIEN  | CE        |                     |           | 221           | こ作業ディ        | レクトリを指定する                                                                                                    |        | 岡山理科大学     |

. .....

Ob:

ボクら、科学の子。

OK

Cancel Apply

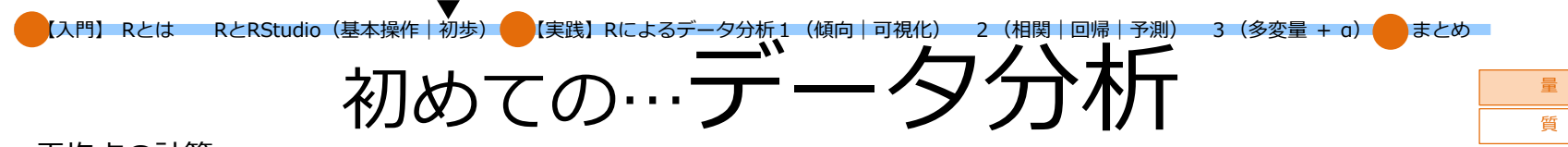

▶ 平均点の計算

| apply(dat[,2:5 | 5], 2, mean)  |           |          |  |
|----------------|---------------|-----------|----------|--|
| Report         | Participation | Written   | Practice |  |
| 20.171053      | 22.131579     | 19.434211 | 7.513158 |  |

受講した76人の4つの観点の平均点は、レポート点が20.2点、平常点が22.1点、筆記試験が19.4点、実技試験が 7.5点であることがわかる。また、それぞれ満点が30点、30点、30点、10点であるから、得点の取得率が67.3%、 76.2%、64.7%、75.5%となり、筆記試験とレポートが他の2つより悪いことがわかる。

レポート点(datの2列目)と筆記試験得点(datの4列目)の散布図を描く。
 plot(dat[,2],dat[,4])

これより、レポート点と筆記試験得点には、正の相関があること、レポート点も筆記試験も成績が悪いグ ループが存在すること、レポート点は悪かったが、筆記試験をがんばった人が1人いること、逆に、レ ポート点はよかったのに、筆記試験では点が取れなかった人が7人いることなどがわかる。。

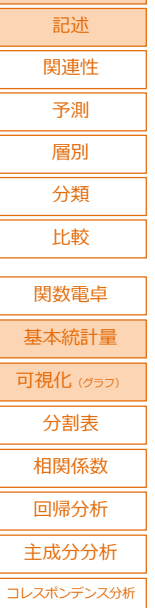

クラスター分析 ドキュメント生成

操作

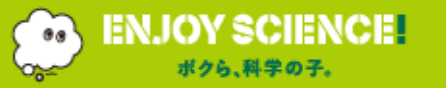

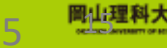

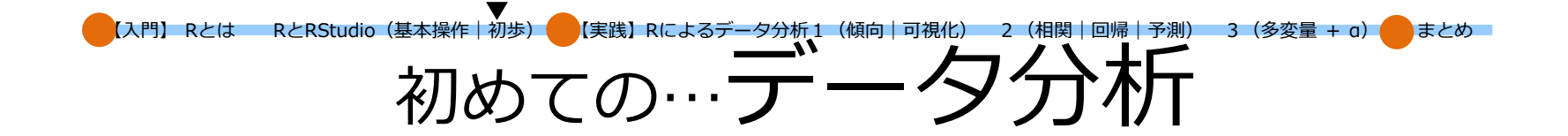

#### 右上がり, 直線傾向

30 Final Test い 20 世 25 4 25 4 25 15 群の存在 10 20 10 15 25

#### Report

*x*, *y* それぞれで 平均や度数分布が見える?

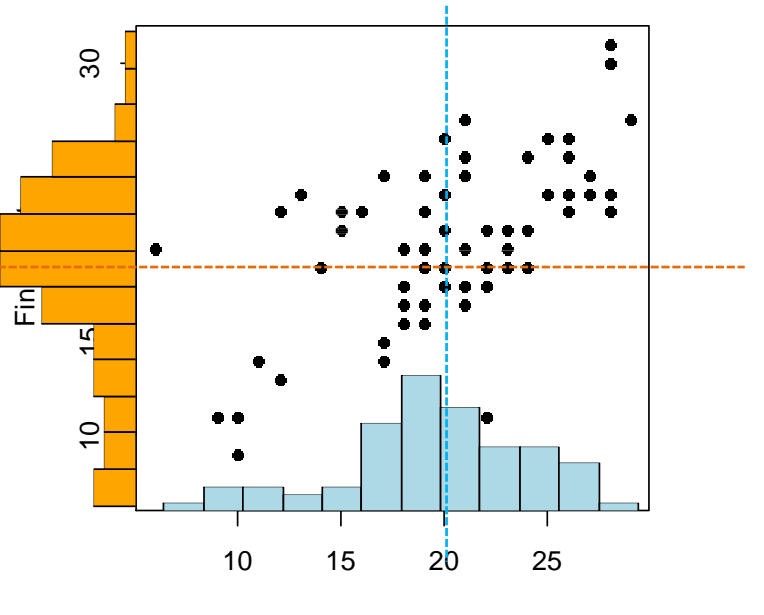

Report

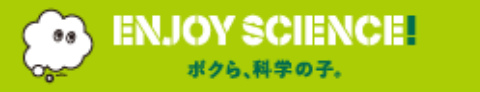

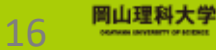

入門】 Rとは RとRStudio(基本操作 初歩)

【実践】Rによるデータ分析1 (傾向|可視化) 2 (相関|回帰|予測) 3 (多変量 + a)

量

まとめ

● 図の取り込み

右下のグラフ出力のペインの [Export▼] を クリック。

初めての… ア

Image, PDF, Clipboard が選べる。

右は, Copy to Clipboard...。

表示されたダイヤログボックスで,必要なら, 縮尺を決める。 [Update Preview] ボタンで

画像がリサイズされる。

Clipboardの場合は,形式を選択後, [Copy Plot] で,クリップボードにコピーされる。

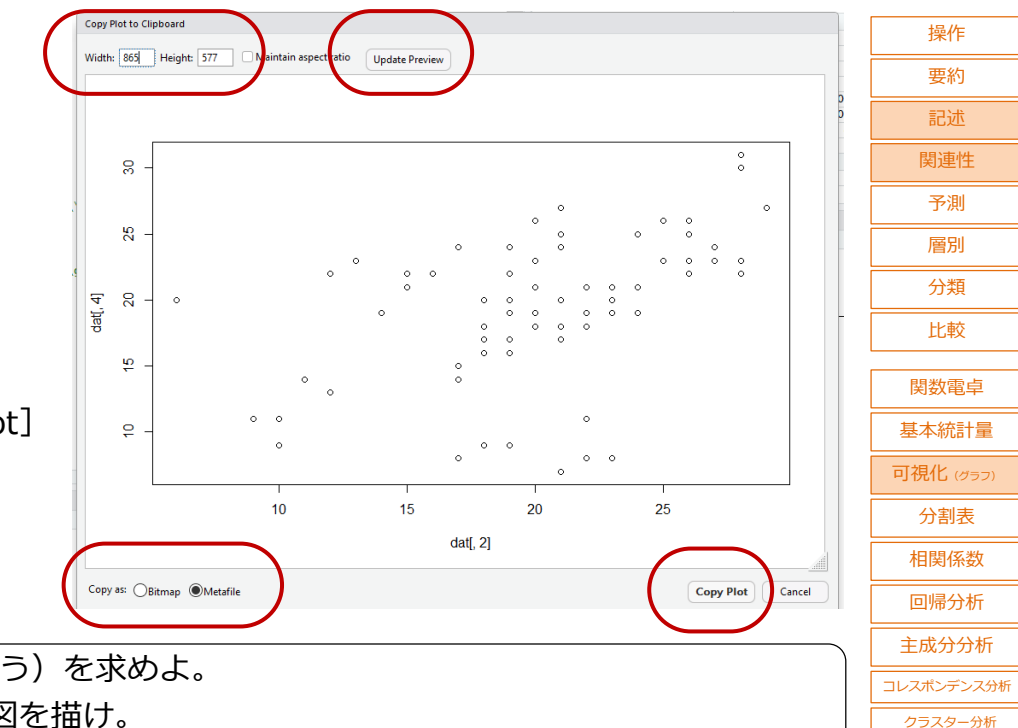

#### 練習2

ENJOY SCIENCE

(1) grade1.txt の各観点の標準偏差(sd()を使う)を求めよ。
 (2) grade1 tut の平常点と筆記試験得点の散布図を描け

(2) grade1.txt の平常点と筆記試験得点の散布図を描け。

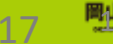

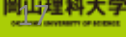

ドキュメント生成

## Part1 【入門】 R言語とは RとRStudio(基本操作とデータ処理の初歩)

# Part2 【実践】 Rによるデータ分析1 (傾向の把握と可視化) Rによるデータ分析2 (相関、回帰、予測) Rによるデータ分析3 (多変量解析+a)

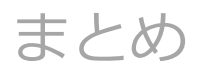

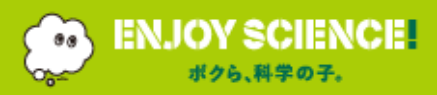

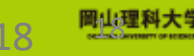

RとRStudio (基本操作 | 初歩) (実践) Rによるデータ分析1 (傾向 | 可視化) 2 (相関 | 回帰 | 予測) 3 (多変量 + a) 化真向の把握

#### 顧客データから各支店の様相をつかむ。

データ"customer.csv"の読み込み。
 5つの支店の顧客データ:150顧客 | 6変数(顧客番号,支店名,平均滞在時間,来店回数,性別,購入総額)
 [cst <- read.csv("customer.csv")</li>

中身の確認。

cst

入門】Rとは

または head(cst)

• とりあえず, 要約。

| summary(cst          | )                 |               |               |                  |            | 関数電卓       |  |  |  |
|----------------------|-------------------|---------------|---------------|------------------|------------|------------|--|--|--|
| No                   | Branch            | Time          | Visit         | Sex              | Purchase   | 基本統計量      |  |  |  |
| Min. :110            | 01 岡山 :30         | Min. :-1.00   | Min. :1.000   | 女:72 Min         | . :-210    | 可視化 (グラフ)  |  |  |  |
| 1st Qu.:120          | 08 岡山南:30         | 1st Qu.:19.00 | 1st Qu.:4.000 | <b>男:</b> 78 1st | Qu.:1990   | 分割表        |  |  |  |
| Median :130          | 16 <b>玉島 :</b> 30 | Median :28.00 | Median :5.000 | Mec              | lian :2790 | 相関係数       |  |  |  |
| Mean :130            | 16 <b>児島 :</b> 30 | Mean :27.74   | Mean :4.653   | Mea              | an :2610   | 回帰分析       |  |  |  |
| 3rd Qu.:140          | 23 <b>倉敷 :</b> 30 | 3rd Qu.:35.00 | 3rd Qu.:6.000 | 3rd              | d Qu.:3340 | 主成分分析      |  |  |  |
| Max. :150            | 30                | Max. :60.00   | Max. :9.000   | Ma               | x. :4590   | コレスポンデンス分析 |  |  |  |
| 質的変数に対し              | ってはカテゴリーと         | こその要素数が,量的    | り変数に対しては5数    | 数要約が表示され         | れる。        | クラスター分析    |  |  |  |
| (Noは量的変数として認識されている。) |                   |               |               |                  |            |            |  |  |  |

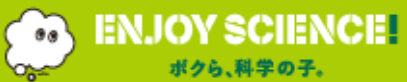

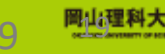

比較

操作

まとめ

RとRStudio (基本操作 | 初歩) (実践) Rによるデータ分析1 (傾向 | 可視化) 2 (相関 | 回帰 | 予測) 3 (多変量 + a) 化真向の把握

| • 性別で購入 | 金額に違いはあるか? |
|---------|------------|
|---------|------------|

tapply(cst\$Purchase, cst\$Sex, mean)

女 男

2717.778 2510.513

女性の方が高い。

入門】Rとは

支店別の購入金額は?

tapply(cst\$Purchase, cst\$Branch, mean)

岡山岡山南玉島児島倉敷2643.3332583.3332323.3332690.0002810.000

倉敷支店の成績が一番良く, 玉島支店が一番低い。

● 男女差は支店別に見ても同じか?

tapply(cst\$Purchase, list(cst\$Sex, cst\$Branch), mean)

岡山岡山南玉島児島倉敷女 2740.0002606.6672767.7782828.0952590.0

男 2532.857 2567.778 2132.857 2367.778 3002.5

支店別に見ても女性の購入金額の方が全体に高いことがわかる。でも、倉敷支店は男性の方が高い。

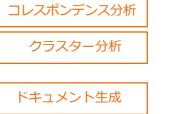

相関係数

回帰分析

主成分分析

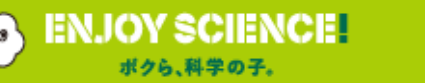

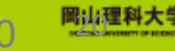

操作

要約

まとめ

記述
 関連性
 予測
 層別
 分類
 比較
 関数電卓
 基本統計量
 可視化 (パラフ)
 分割表

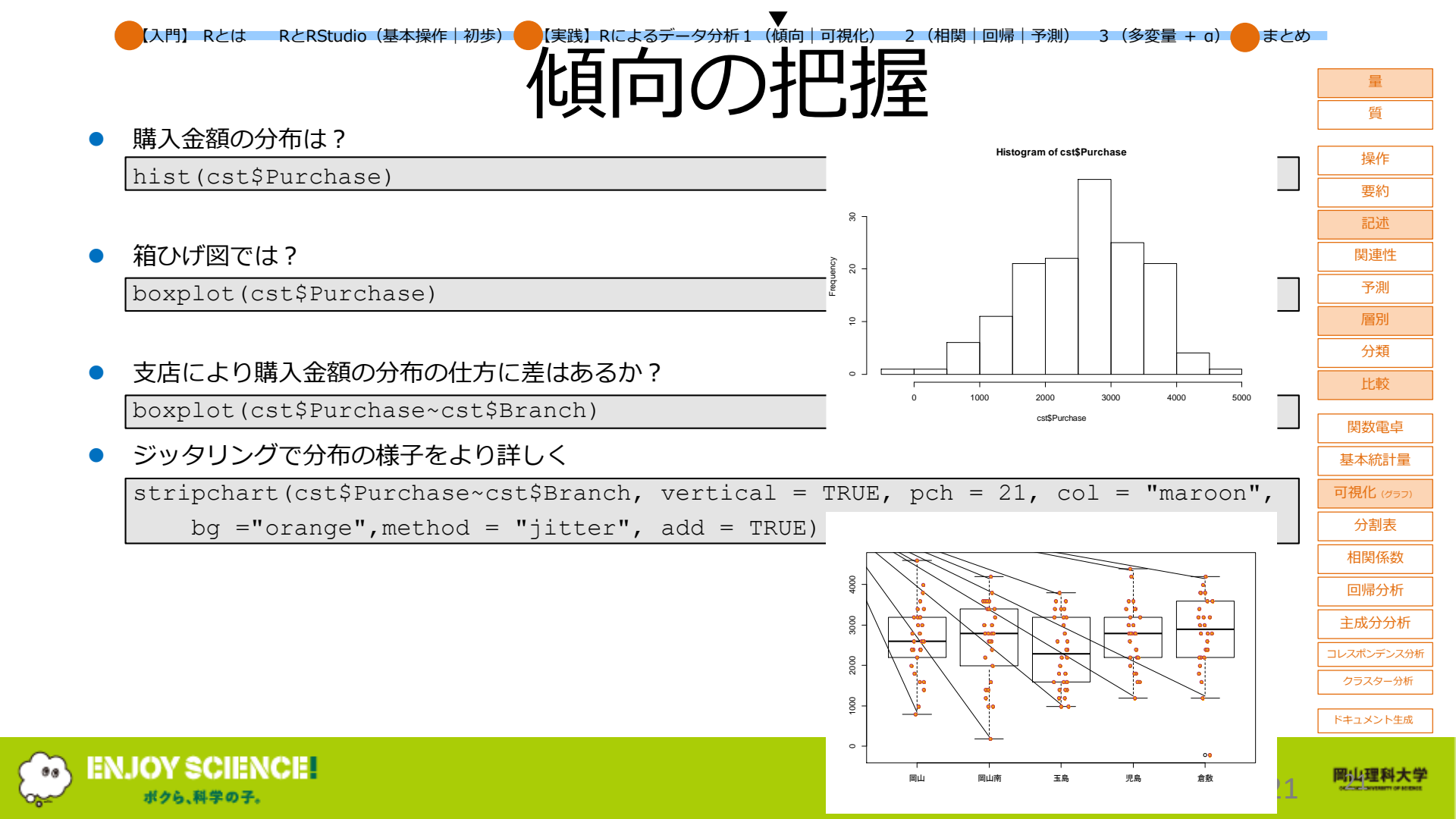

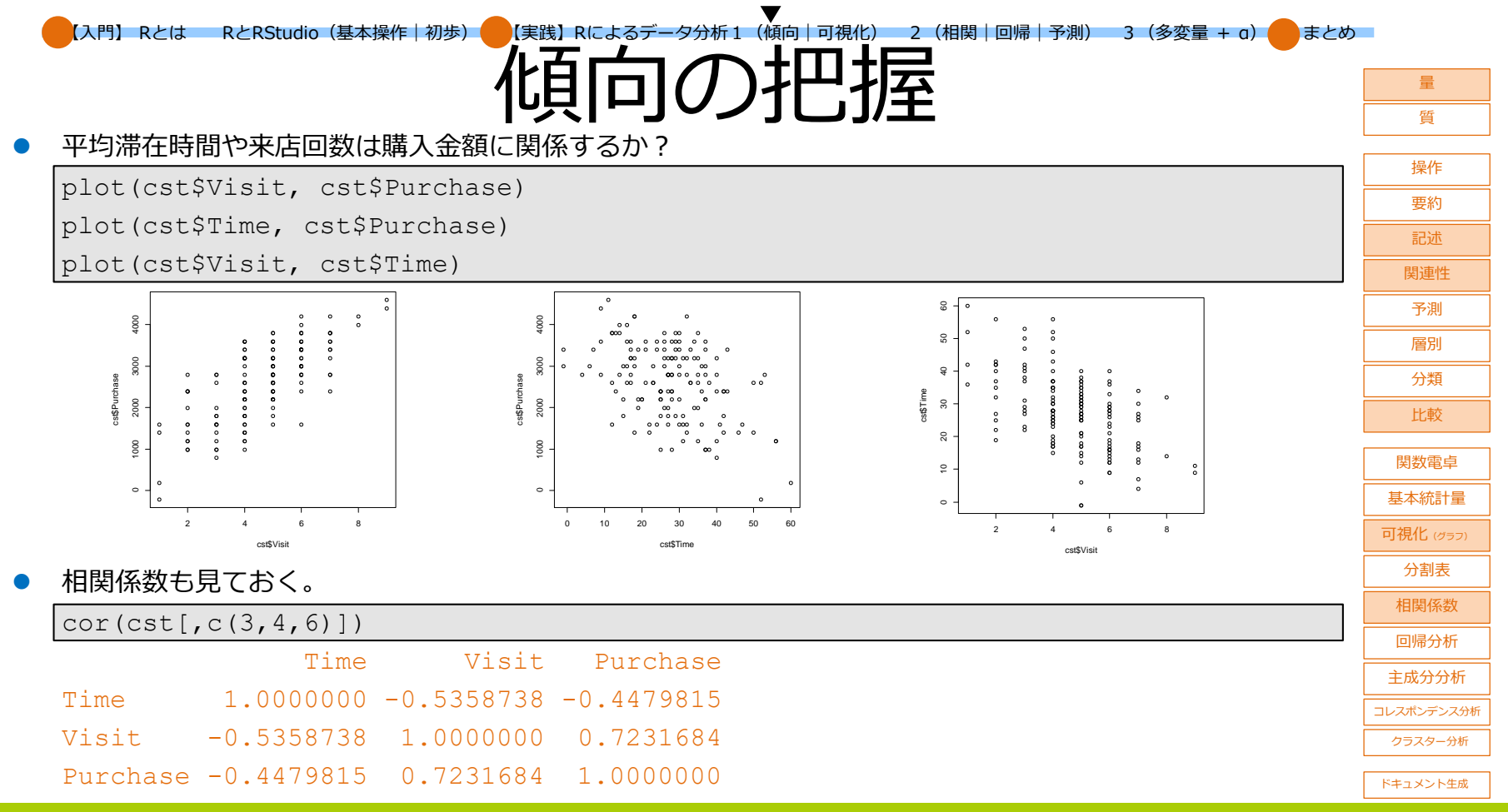

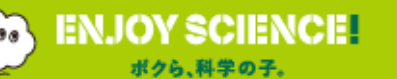

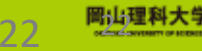

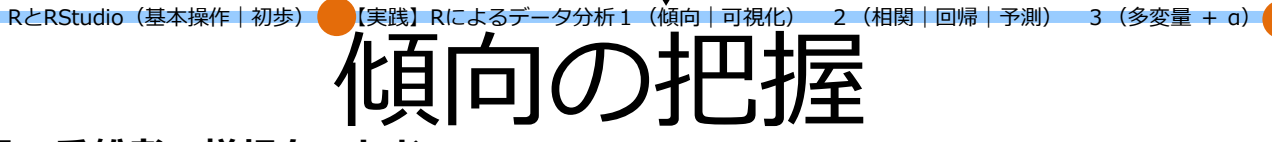

#### タイタニック号の乗船者の様相をつかむ。

データ"titanic.csv"の読み込み。
 2201人 | 4変数(乗船クラス,年齢(大人か小人か),性別,生死)
 [ttn <- read.csv("Titanic.csv")</li>

中身の確認。

head(ttn)

入門】Rとは

• とりあえず, 要約。

| <pre>summary(ttn)</pre> |                       |                 |                 |  | 関数電卓      |
|-------------------------|-----------------------|-----------------|-----------------|--|-----------|
| Class                   | Age                   | Sex             | Survive         |  | 基本統計量     |
| 1 <b>等船室:</b> 325       | <b>子供:</b> 109        | <b>女性:</b> 470  | <b>死亡:</b> 1490 |  | 可視化 (グラフ) |
| 2 <b>等船室:</b> 285       | <mark>大人:</mark> 2092 | <b>男性:</b> 1731 | <b>生存:</b> 711  |  | 分割表       |
| 3 <b>等船室:</b> 706       |                       |                 |                 |  | 相関係数      |
| <b>乗組員 :</b> 885        |                       |                 |                 |  | 回帰分析      |
|                         |                       |                 |                 |  | 主成分分析     |

コレスポンデンス分析

クラスター分析

ドキュメント生成

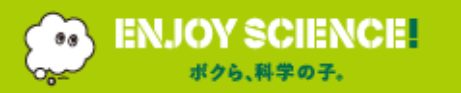

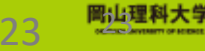

まとめ

量

操作

要約

記述

関連性 予測

層別

分類

比較

、入門】 Rとは RとRStudio(基本操作|初歩)

クロフ住計たして

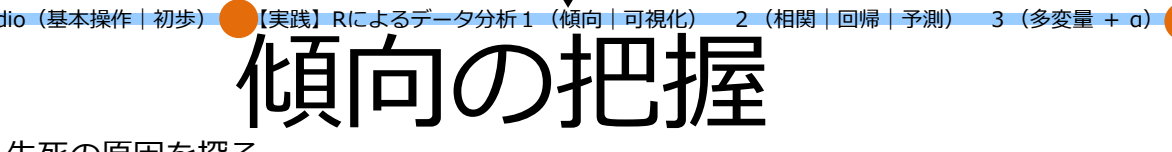

| クロス集計をして、生死の原因を抹る。                       |         |        |       |                   |            |            |
|------------------------------------------|---------|--------|-------|-------------------|------------|------------|
|                                          |         |        |       |                   |            | 操作         |
|                                          |         |        |       |                   |            | 要約         |
|                                          |         |        |       |                   |            | 記述         |
| 1寺桁至 122 203                             |         |        |       |                   |            | 関連性        |
| 2等胎室 167 118                             |         |        |       |                   |            | 予測         |
| 3等船室 528 178                             |         |        | table | e(ttn\$Class, ttn | \$Survive) | 層別         |
| <b>乗組員</b> 673 212                       |         | 1等船室 2 | 等船室   | 3等船室              | 乗組員        |            |
| <pre>table(ttn\$Age, ttn\$Survive)</pre> |         |        |       |                   |            | 比較         |
| 死亡 生存                                    | 死亡<br>- |        |       |                   |            | 2012       |
| 子供 52 57                                 |         |        |       |                   |            | 関数電卓       |
| 大人 1438 654                              |         |        |       |                   |            | 基本統計量      |
| table(ttn\$Sex, ttn\$Survive)            |         |        |       |                   |            | 可視化 (グラフ)  |
| 死亡 牛存                                    | -       |        |       |                   |            | 分割表        |
| 女性 126 344                               | 技       |        |       |                   |            | 相関係数       |
| <b>男性</b> 1364 367                       | যা      |        |       |                   |            | 回帰分析       |
|                                          |         |        |       |                   |            | 主成分分析      |
| モサイクフロット(上記Tableの結果をmosaicplot()の引数に指定す  | る。)     |        |       |                   |            | コレスポンデンス分析 |

mosaicplot(table(ttn\$Class, ttn\$Survive))

ドキュメント生成

クラスター分析

まとめ

量

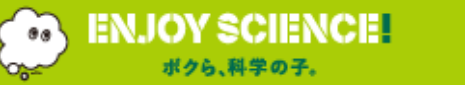

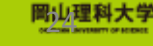

24

RとRStudio(基本操作 | 初歩)

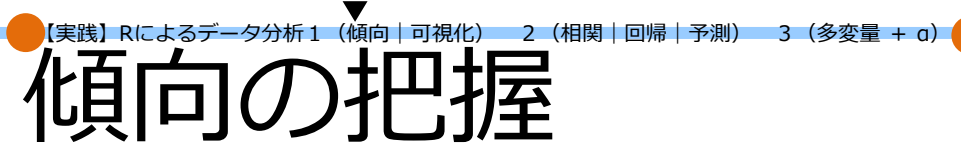

練習3

【入門】 Rとは

|                                                                                                    |                                                                                                 | 15.11                 |
|----------------------------------------------------------------------------------------------------|-------------------------------------------------------------------------------------------------|-----------------------|
| <ul> <li>(1) 最近,加工品の完成精度が下がっているとの報告があった。</li> <li>重量にばらつきが出始めているとのこと。</li> <li>工場では、2つのマシンを昼夜交代制で24時間稼働させている。</li> <li>240個の製品を抜き取って重さを測った。</li> </ul> | MachineID, Period, Weight<br>A, Day, 99.88<br>A, Day, 100.09<br>A, Day, 99.88<br>A, Day, 100.05 | 操作<br>要約<br>記述<br>関連性 |
| 不良品が出るのは、どこに原因があるか調べよ。                                                                                                    |                                                                                                 | 予測                    |
| · 但 今 八 / +                                                                                                    | :<br>A.Night,99.92                                                                              | 層別                    |
|                                                                                                    | A,Night,100.24                                                                                  | 分類                    |
|                                                                                                    | A,Night,99.93<br>A Night 100 18                                                                 | 比較                    |
| 分布                                                                                                    | :                                                                                               | 関数電卓                  |
| ヒストグラム                                                                                                    | :<br>B,Day,99.37                                                                                | 基本統計量                 |
| 箱ひげ図                                                                                                    | B,Day,99.38                                                                                     | 可視化 (グラフ)             |
|                                                                                                    | B,Day,99.50<br>B,Day,99.67                                                                      | 分割表                   |
|                                                                                                    | :                                                                                               | 相関係数                  |
|                                                                                                    | B,Night,98.85                                                                                   | 回帰分析                  |
| (2) 顧客データで、支店ごとの男女数をクロス表の形で求めよ。                                                                                                    | B,Night,99.41                                                                                   | 主成分分析                 |
|                                                                                                    | B,Night,99.21                                                                                   | コレスポンデンス分析            |
|                                                                                                    | :                                                                                               | クラスター分析               |
|                                                                                                    |                                                                                                 | ドキュメント生成              |

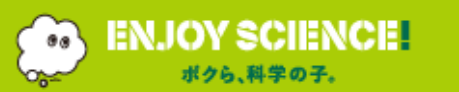

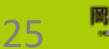

量

まとめ

\_\_\_\_\_\_ 質

#### 

#### 描画パラメータの指定

入門】Rとは

- 승 ヒストグラム(加工品データのヒストグラムで) 8 mcn <- read.csv("machine5.csv")</pre> Frequency 2 a <- mcn[mcn\$MachineID=="A",]</pre> 9 b <- mcn[mcn\$MachineID=="B",]</pre> 0 d <- mcn[mcn\$Period=="Day",]</pre> 98.5 99.0 99.5 100.0 100 5 n <- mcn[mcn\$Period=="Night",]</pre> weight hist(a\$Weight, breaks=seg(98.5,100.5,0.1), border="#990000", col="#99343550", main="Histogram", xlab="weight", vlim=c(0,40)) hist(b\$Weight, breaks=seg(98.5,100.5,0.1), border="#999900", col="#edae0050", add=T) hist(d\$Weight, breaks=seg(98.5,100.5,0.1), border="#009900", col="#53995250", main="Histogram",
  - xlab="weight", ylim=c(0,40))

hist(n\$Weight, breaks=seq(98.5,100.5,0.1), border="#000099", col="#5399ff50", add=T)

場合分けをして、AマシンとBマシン、昼と夜のヒストグラムを色を変えて、重ねて描画することができる。

- 散布図でも棒グラフでも指定ができる。
- Latticeパッケージもグラフ/グラフオプションが豊富。

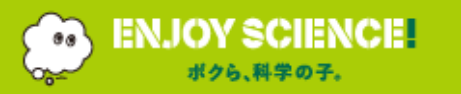

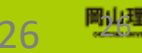

| 記述        |
|-----------|
| 関連性       |
| 予測        |
| 層別        |
| 分類        |
| 比較        |
|           |
| 関数電卓      |
| 基本統計量     |
| 可視化 (グラフ) |
| 分割表       |
| 相関係数      |
| 回帰分析      |

主成分分析

ドキュメント生成

操作

要約

まとめ

RとRStudio(基本操作 | 初歩) 【実践】 Rによるデータ分析1 (傾向 | 可視化) 入門】Rとは 2 (相関) 回帰 予測) 3 (多変量 + a) まとめ 可視化(さまざまなグラフ出力) qqplot2を使ってみよう。

Install Packages

|   |                                       |                                |                            | 3#11 |
|---|---------------------------------------|--------------------------------|----------------------------|------|
|   | パッケージのインストール。                         | Install from:                  | ⑦ Configuring Repositories | 要約   |
|   | library(***)とやってエラーが出たら、そのパッケージを取りにいく | Repository (CRAN, CRANextra    | a) 🔻                       | 記述   |
|   | [Tools] – [Install Packages]          | Packages (separate multiple wi | ith space or comma):       | 関連性  |
|   | で表示されたダイヤログボックスで、パッケージ名を入れる。          | Install to Library:            | <sup>1</sup>               | 予測   |
|   |                                       | C:/Users/mori/Documents/R/     | /win-library/3.4 [Default] | 層別   |
|   |                                       | ✓ Install dependencies         |                            | 分類   |
|   | library(ggplot2)                      |                                |                            | 比較   |
| • | ggplotの振る舞い                           | 1                              | Install Cancel             | 関数電卓 |

ggplot()でキャンバスを準備(ここで座標の各種設定を行う) ggplot2と入れて[Install] +geom\_\*\*()関数でグラフ(レイヤー)を重ね描きしていく。 正確には、データを幾何学的オブジェクト(geometric object)に当てはめて可視化する。 主なgeom:

geom\_bar()棒グラフgeom\_line()折れ線グラフgeom\_point()散布図geom\_boxplot()箱ひげ図

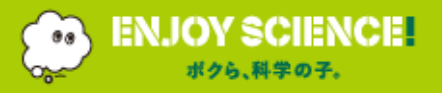

ggplot2

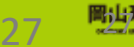

塌作

基本統計量

可視化 (グラフ)

分割表
 相関係数

回帰分析

主成分分析

コレスポンデンス分析

クラスター分析

ドキュメント生成

データは、Rにデフォルトのあやめ"iris"のデータを使う。
 150個体 | 5変数(がくの長さ,がくの幅,花弁の長さ,花弁の幅,品種)

<u>http://www.ggplot2-exts.org/gallery/</u> にはたくさんのサンプルが

操作

要約

記述

関連性 予測

層別

普通の散布図

ggplot(iris,aes(x=Sepal.Length,y=Sepal.Width))+geom\_point()

• 4つの情報を載せた散布図

ggplot(iris,aes(x=Sepal.Length,y=Sepal.Width,colour=Species,size=Petal.Width))+geom\_point()

分類 4.5 1 4.5 -比較 関数電卓 4.0 -40-基本統計量 Petal.Width 0.5 可視化 (グラフ) 分割表 3.5 -3.5 -Sepal.Width Sepal.Width 2.0 相関係数 2.5 回帰分析 Species 主成分分析 setosa コレスポンデンス分析 versicolor 2.5 -2.5virginica クラスター分析 ドキュメント生成 2.0 -2.0 -8 Sepal.Length Sepal.Length

## Part1 【入門】 R言語とは RとRStudio(基本操作とデータ処理の初歩)

# Part2 【実践】 Rによるデータ分析1 (傾向の把握と可視化) Rによるデータ分析2 (相関、回帰、予測) Rによるデータ分析3 (多変量解析+a)

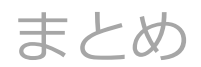

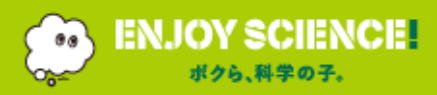

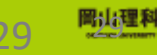

#### アイスクリームの売れ行き(1人当たりの支出金額)を決める気象要因をつきとめる。

【実践】Rによるデータ分析1(傾向|可視化)

冒

 データ"IceCream.csv"を読み込む。
 (60か月分 | 7変数(年,月,月平均気温(℃),降水量の合計(mm),日照時間(時間),平均風速(m/s), アイスクリーム支出金額(円))

ice <- read.csv("IceCream.csv")</pre>

【入門】 Rとは RとRStudio(基本操作|初歩)(

相関係数を求め、支払金額にきいている気象要因を特定する。

cor(ice)

|                  | Year          | Month       | Temp          | Rain        | Sun          | Wind        | Paid         |  |            |
|------------------|---------------|-------------|---------------|-------------|--------------|-------------|--------------|--|------------|
| Year             | 1.000000e+00  | 0.0000000   | -1.455626e-17 | -0.17961282 | 0.017356740  | -0.10339936 | 0.028964334  |  | 関数電卓       |
| Month            | 0.000000e+00  | 1.00000000  | 3.735475e-01  | 0.07073238  | -0.109945984 | -0.38729098 | 0.222026682  |  | 基本統計量      |
| Temp             | -1.455626e-17 | 0.37354753  | 1.000000e+00  | 0.29671643  | -0.144678778 | -0.37269477 | 0.905154304  |  | 可視化 (グラフ)  |
| Rain             | -1.796128e-01 | 0.07073238  | 2.967164e-01  | 1.00000000  | -0.474815962 | 0.24365482  | 0.102697373  |  | 分割表        |
| Sun              | 1.735674e-02  | -0.10994598 | -1.446788e-01 | -0.47481596 | 1.000000000  | 0.09581258  | -0.002532996 |  |            |
| Wind             | -1.033994e-01 | -0.38729098 | -3.726948e-01 | 0.24365482  | 0.095812580  | 1.00000000  | -0.306280170 |  | 相関係数       |
| Paid             | 2.896433e-02  | 0.22202668  | 9.051543e-01  | 0.10269737  | -0.002532996 | -0.30628017 | 1.000000000  |  | 回帰分析       |
| (予想              | 想通り)月平均       | 気温との相       | 関が一番高い。       | •           |              |             |              |  | 主成分分析      |
|                  |               |             |               |             |              |             |              |  | コレスポンデンス分析 |
| この際、散布図行列も描いておく。 |               |             |               |             |              |             |              |  |            |
|                  |               |             |               |             |              |             |              |  | L          |

pairs(ice)

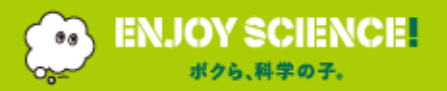

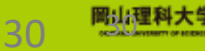

ドキュメント生成

\_\_\_\_\_\_ 質

操作

2 (相関 | 回帰 | 予測) 3 (多変量 + a) - まとめ

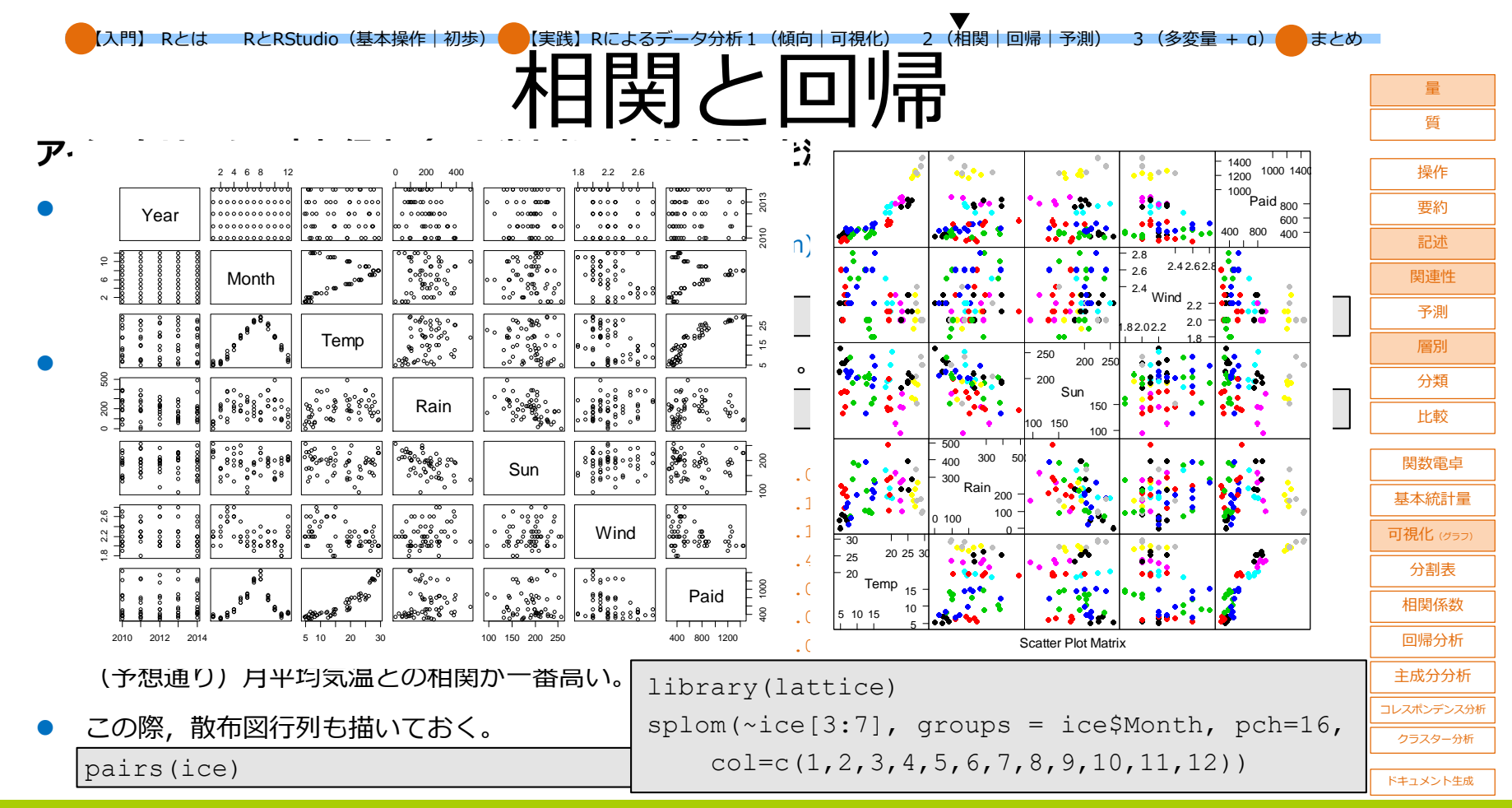

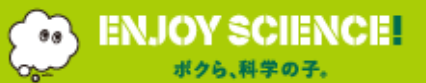

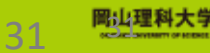

【入門】 Rとは RとRStudio(基本操作|初歩)

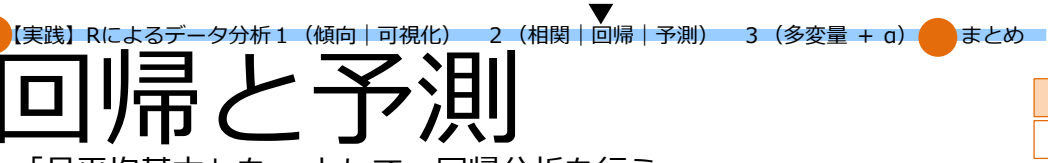

● 「アイスクリームの支出金額」を y, 「月平均基本」を x として, 回帰分析を行う。

lm.ice <- lm(Paid~Temp, data=ice)</pre> summary(lm.ice) Residuals: Min 10 Median 30 Max -243.384 -107.689 2.523 121.180 309.985 Coefficients: Estimate Std. Error t value Pr(>|t|) (Intercept) 20.332 43.116 0.472 0.639 37.900 2.337 16.217 <2e-16 \*\*\* Temp Signif. codes: 0 `\*\*\*' 0.001 `\*\*' 0.01 `\*' 0.05 `.' 0.1 `' 1 Residual standard error: 143.2 on 58 degrees of freedom Multiple R-squared: 0.8193, Adjusted R-squared: 0.8162 F-statistic: 263 on 1 and 58 DF, p-value: < 2.2e-16

これより,回帰式は, y = 20.332 + 37.900x となる。

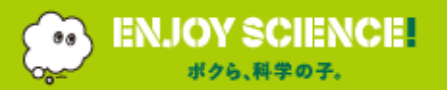

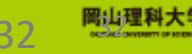

量質

操作

要約

記述

関連性

予測

層別 分類

比較

関数電卓

基本統計量 可視化 (グラフ)

> 分割表 相関係数

回帰分析

主成分分析

ドキュメント生成

入門】 Rとは RとRStudio(基本操作 | 初歩)

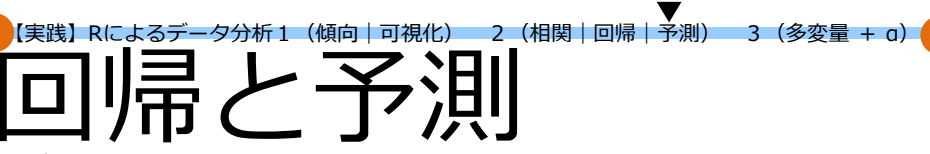

● この回帰直線を表す。(月による違いがありそうなので, Monthでラベルをつけておく。)

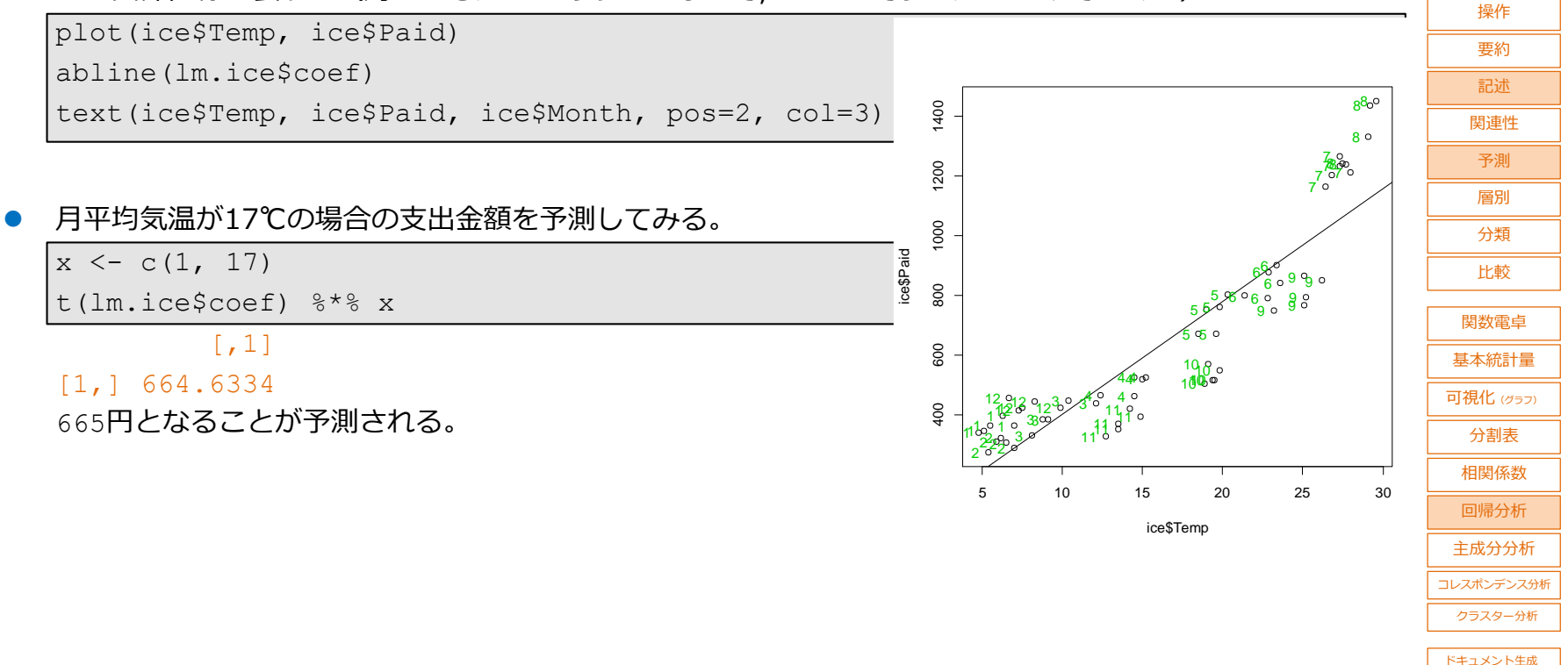

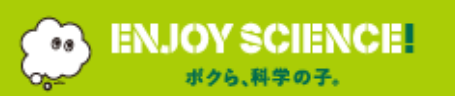

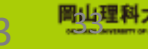

まとめ

質

【入門】 Rとは RとRStudio(基本操作 | 初歩) 【実践】Rによるデータ分析1 (傾向 | 可視化) 2 (相関 | 回帰 | 予測) 3 (多変量 + a) 🛑 まとめ

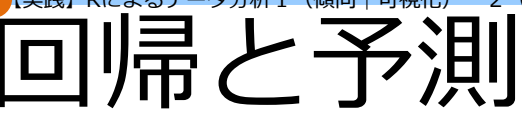

練習4

| 新しい店舗を建てたい。           |    |        | 诵行人数    | 駅からの時間  | 引店舗面積  | 駐重台数    | 従業員数    | 品数    | 売上高   | ۱Ļ                      | <br>       |
|-----------------------|----|--------|---------|---------|--------|---------|---------|-------|-------|-------------------------|------------|
| 最も高い売り上げが期待できる店舗が     |    | branch | numpass | minutes | area   | parkcar | numwork | kinds | sales |                         | 要約         |
| 最初の候補となる。             | 1  | 三条     | 716     | 16      | 44     | 16      | 7       | 125   | 78    |                         | 記述         |
| そのために, 既存のチェーン店15店舗   | 2  | 京都南    | 2018    | 30      | 25     | 8       | 3       | 132   | 34    |                         |            |
| の売上高と6つの調査観点に関する      | 3  | 長岡京    | 1880    | 3       | 68     | 18      | 10      | 110   | 145   |                         | 予測         |
| データ "store.csv" を用いて. | 4  | 生駒     | 1416    | 20      | 30     | 10      | 5       | 70    | 51    |                         |            |
| 3つの候補の売り上げを予測し        | 5  | 高槻     | 904     | 10      | 67     | 27      | 10      | 82    | 98    |                         |            |
|                       | 6  | 枚方     | 1250    | 2       | 66     | 10      | 10      | 82    | 115   | ļĻ                      |            |
|                       | 7  | 池田     | 1039    | 15      | 52     | 15      | 7       | 82    | 75    |                         | 比較         |
|                       | 8  | 東大阪    | 2394    | 1       | 113    | 50      | 20      | 125   | 258   |                         |            |
| 重回唱分析                 | 9  | 堺      | 711     | 12      | 30     | 12      | 7       | 102   | 70    |                         |            |
|                       | 10 | 八尾     | 738     | 10      | 39     | 10      | 7       | 70    | 65    | ļĻ                      |            |
| 回帰式                   | 11 | 和歌山    | 1322    | 11      | 60     | 23      | 4       | 72    | 82    |                         | 可視化 (グラフ)  |
| 予測                    | 12 | 宝塚     | 813     | 12      | 34     | 10      | 3       | 97    | 32    |                         | 分割表        |
|                       | 13 | 西宮     | 1733    | 3       | 96     | 40      | 10      | 145   | 190   |                         | <br>相関係数   |
|                       | 14 | 西神     | 1569    | 5       | 55     | 28      | 10      | 92    | 168   |                         | 回帰分析       |
|                       | 15 | 加古川    | 1770    | 6       | 80     | 32      | 8       | 80    | 195   |                         |            |
|                       |    | 支店名    | 通行人     | 駅からの時間  | 間 店舗面積 | 漬 駐車台数  | 従業員数    | 品数    |       | ļĻ                      | 王成分分析<br>  |
|                       |    | 候補1    | 1956    |         | 3      | 88 43   | 2 10    | 120   |       | ļĹ                      | コレスポンデンス分析 |
|                       |    | 候補2    | 1300    |         | 12     | 90 4:   | 5 10    | 100   |       |                         | クラスター分析    |
|                       |    | 候補3    | 1423    |         | 8      | 42 30   | 5 10    | 90    |       | $^{\prime}$ $^{\prime}$ | ドキュメント生成   |

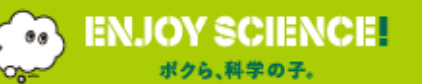

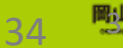

岡山理科大学 ALC: NOT DESCRIPTION

量 質

+= //-

入門】 Rとは RとRStudio(基本操作 | 初歩)

【実践】Rによるデータ分析1 (傾向 | 可視化) 2 (相関 | 回帰 | 予測) 3 (多変量 + a) 🛑 まとめ

回帰と予測

量

#### 練習 5

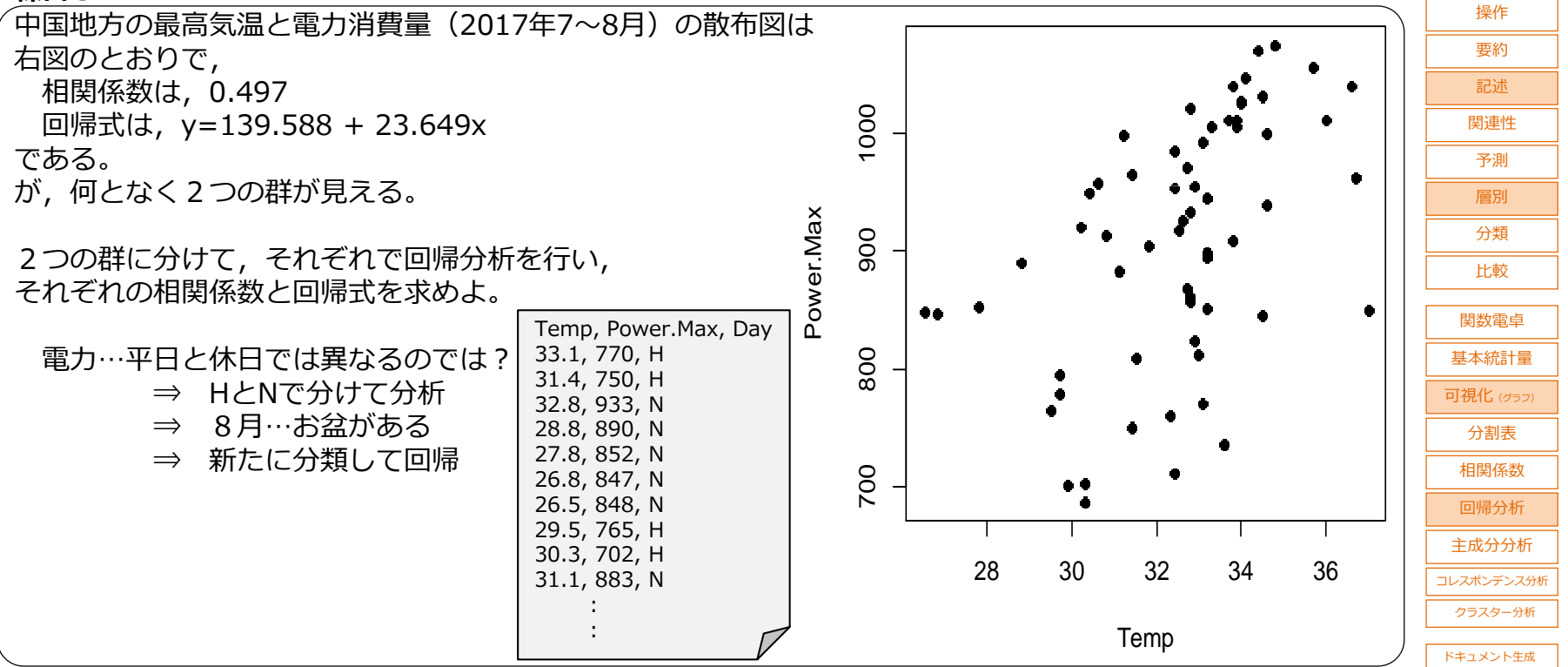

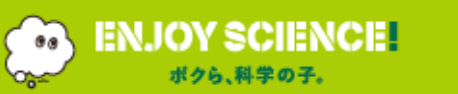

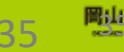

## Part1 【入門】 R言語とは RとRStudio(基本操作とデータ処理の初歩)

# Part2 【実践】 Rによるデータ分析1 (傾向の把握と可視化) Rによるデータ分析2 (相関、回帰、予測) Rによるデータ分析3 (多変量解析+a)

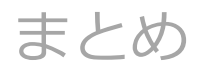

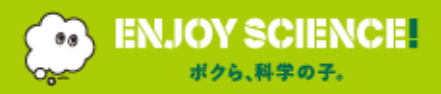

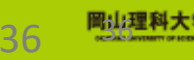

| 【入門】 Rとは RとRStudio(基本操作   初歩) | 【実践】Rによるデータ分析1 (傾向   可視化) 2 (相関   回帰   予測) | — 3 (多変量 + a) 🛑 まとめ |
|-------------------------------|--------------------------------------------|---------------------|
|                               |                                            |                     |

# 主成分分析

#### 都道府県別アルコール類の年間消費量をもとに,種類に関する都道府県の特徴を明らかにする。

|   | データ"    | sake.csv"    | を読み込む。            |              |              |            |    |  |
|---|---------|--------------|-------------------|--------------|--------------|------------|----|--|
|   | 47都道府   | 県 6変数(者      | <b>『</b> 道府県, 清酒, | 焼酎, ビール,     | 果実酒,ウイ       | スキー)       |    |  |
|   | 都道府県    | 紀(第1変        | 数)を行の名前           | 前にしておく       | 0            |            |    |  |
|   | sak <-  | read.csv     | ("sake.csv'       | ', row.nam   | es="Pref")   |            |    |  |
| • | 主成分分    | 分析を行う。       | 酒類によって量           | 量が大きく違       | うので,標準       | 化して実行する    | 3. |  |
|   | pca.sa  | k<-prcomp    | (sak, scale       | e=T)         |              |            |    |  |
|   | pca.sa  | k            |                   |              |              |            |    |  |
|   | Standar | d deviatior  | ns (1,, p=        | =5):         |              |            |    |  |
|   | [1] 2.1 | 348134 0.53  | 393196 0.3121     | L795 0.19783 | 397 0.122920 | 7          |    |  |
|   |         |              |                   |              |              |            |    |  |
|   | Rotatio | on (n x k) = | = (5 x 5):        |              |              |            |    |  |
|   |         | PC1          | PC2               | PC3          | PC4          | PC5        |    |  |
|   | Sake    | -0.4440460   | -0.48996881       | 0.4096785    | 0.6197155    | 0.10425933 |    |  |
|   | Shochu  | -0.4154208   | 0.83227891        | 0.3414540    | 0.1271593    | 0.04446461 |    |  |
|   | Bear    | -0.4575347   | -0.23743062       | 0.2528134    | -0.7412063   | 0.34783235 |    |  |
|   | Wine    | -0.4530736   | 0.05039986        | -0.7873631   | 0.1721826    | 0.37761969 |    |  |

Whisky -0.4643652 -0.09126303 -0.1780939 -0.1440474 -0.85062854

ENJOY SCIENCE

ボクら、科学の子。

| 質          |
|------------|
| 操作         |
|            |
| 記述         |
| 関連性        |
| 予測         |
| 層別         |
| 分類         |
| 比較         |
|            |
| 関数電卓       |
| 基本統計量      |
| 可視化 (グラフ)  |
| 分割表        |
| 相関係数       |
| 回帰分析       |
| 主成分分析      |
| コレスポンデンス分析 |
| クラスター分析    |
| レナコントレケボ   |

31

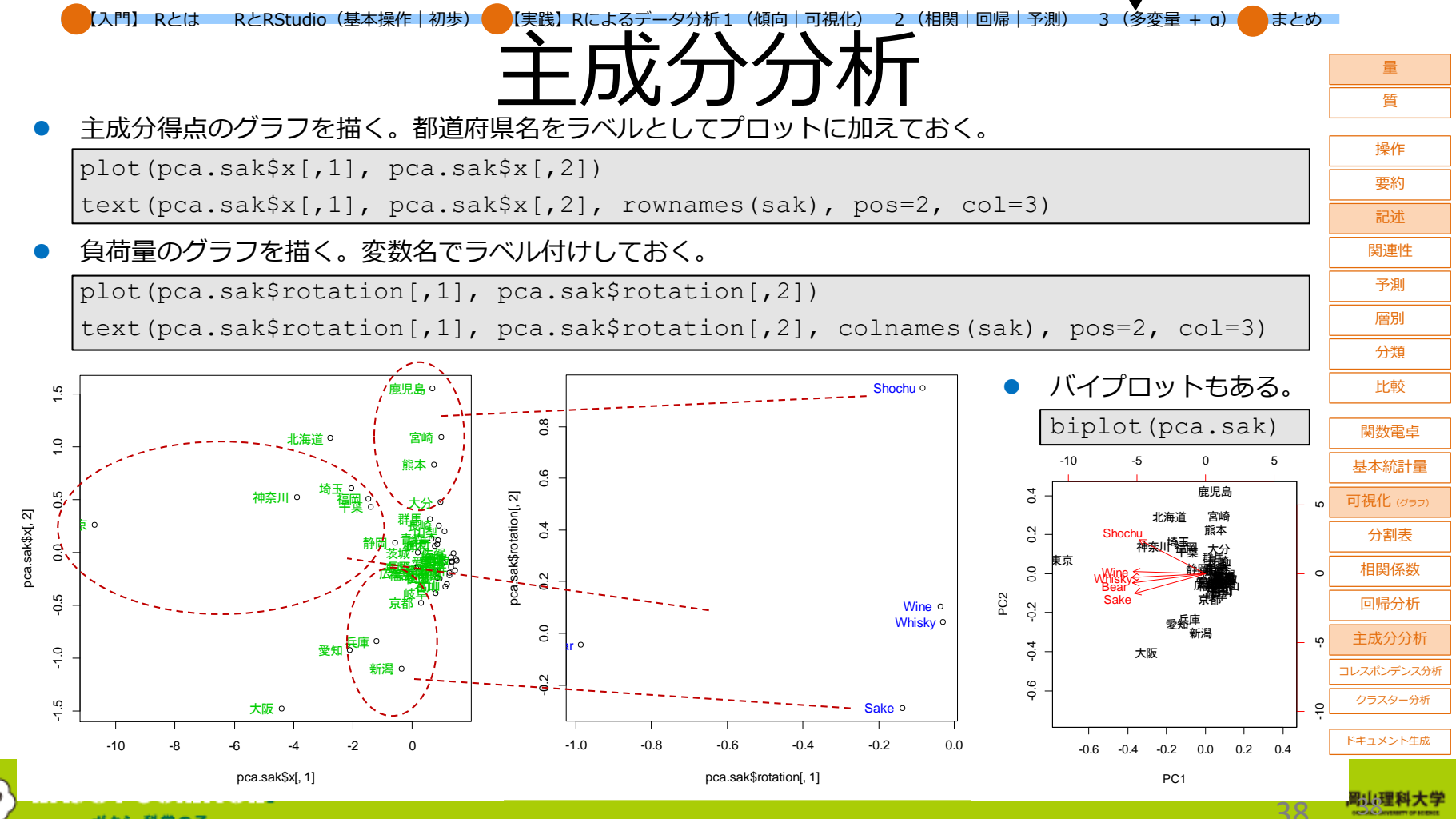

ボクら、科学の子。

~\_\_\_\_

#### 【入門】 Rとは RとRStudio(基本操作 | 初歩) ●【実践】Rによるデータ分析1 (傾向 | 可視化) 2 (相関 | 回帰 | 予測) 3 (多変量 + α) ● まとめ

ンテン人ケ

量 \_\_\_\_\_\_ 質

操作

要約

記述

関連性

予測

#### 麺つゆ各銘柄の特徴をポジショニングし、販売戦略に活かす。

 データ"ndsoup.csv"を読み込む。
 8銘柄 | 12変数(商品名,商品の味,テレビCM,ブランドカ,商品の素材・製法,商品の容量,テレビCM以外の広告, 増量品などキャンペーン品,希望小売価格,消費者キャンペーン・イベント,POP等店頭即売物,おまけ・レシピ等)
 商品名(第1変数)を行の名前にしておく。

nds <- read.csv("ndsoup.csv", row.names="Brand")</pre>

コレスポンデンス分析(対応分析)を行う。
 コレスポンデンス分析は、"MASS"ライブラリーに入っている。
 何次元までとるかは、nf=で指定する。

library(MASS)

ca.nds <- corresp(nds, nf=2)</pre>

biplot(ca.nds, col=c(3, 4))

⇒商品の群,調査項目の群,両方の位置関係から, 個体のポジションの読み取りを行う。

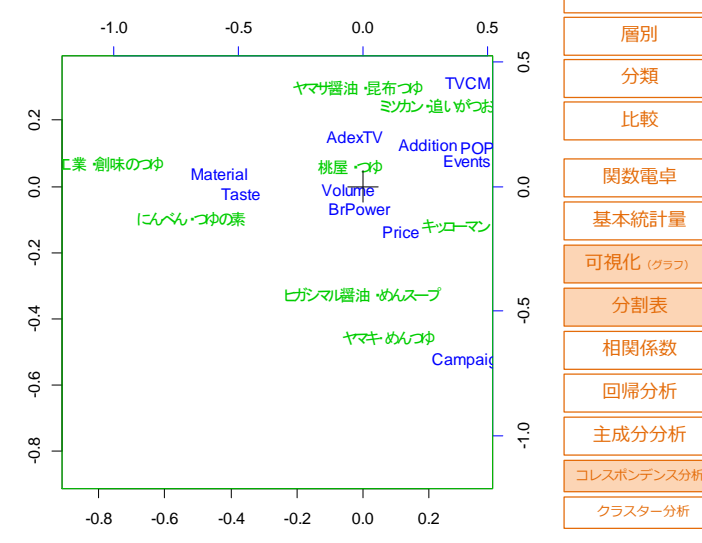

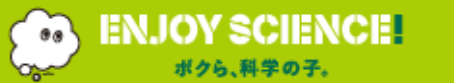

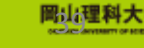

ドキュメント生成

【入門】 Rとは RとRStudio(基本操作 | 初歩) 🛑 【実践】 Rによるデータ分析 1 (傾向 | 可視化) 2 (相関 | 回帰 | 予測) 3 (多変量 + a) 🛑 まとめ

#### 世界各国の経済指標から,よく似た国どおしをグルーピングする。

データ"cityecon2.csv"を読み込む。
 46都市 | 4変数(都市名,平均労働時間,物価の指標(Zurichを100として),時給の指標(Zurichを100として))
 都市名(第1変数)を行の名前にしておく。

cty <- read.csv("cityecon2.csv", row.names="City")</pre>

階層的クラスター分析を行う。
 データは標準化し、非類似度の計算方法とクラスター間の距離の求め方を指定し、デンドログラムを描く。
 x=scale(cty)
 hc <- hclust(dist(x, method = "euclidean"), "complete")</li>
 plot(hc, hang = -1)

経済指標の似た任意の数のグループに分けられる。 たとえば,7グループに分けたい場合, 右図のように赤線のところで切ればよい。

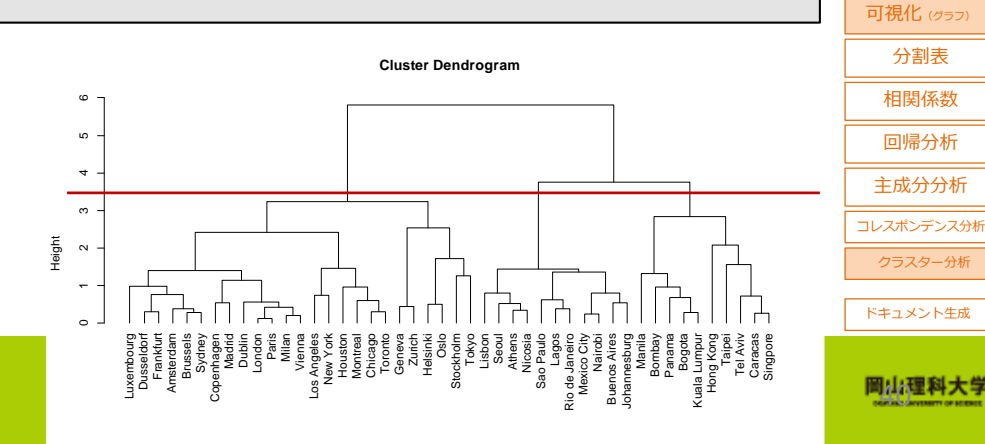

操作

要約

記述

関連性 予測

層別

分類

比較

関数電卓

基本統計量

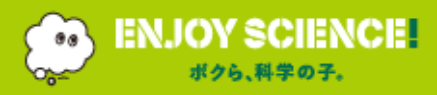

RとRStudio(基本操作)初歩) 【実践】Rによるデータ分析1 (傾向 | 可視化 まとめ

뒅

- Rstudioから
  - ・HTML(Webページ)

入門】Rとは

- ・PDF, Wordなどの文書
- ・Beamerなどのプレゼンスライド などのドキュメントが生成できる。
- メリット
  - ・R上で分析からレポート生成まで
  - Office / 画像処理ソフトが不要
  - ・内容そのままの再現, 配布が簡単 など
- パッケージ"rmarkdown"をインストールする。
- 説明は

https://rmarkdown.rstudio.com/ https://kazutan.github.io/kazutanR/Rmd intro.html などで。

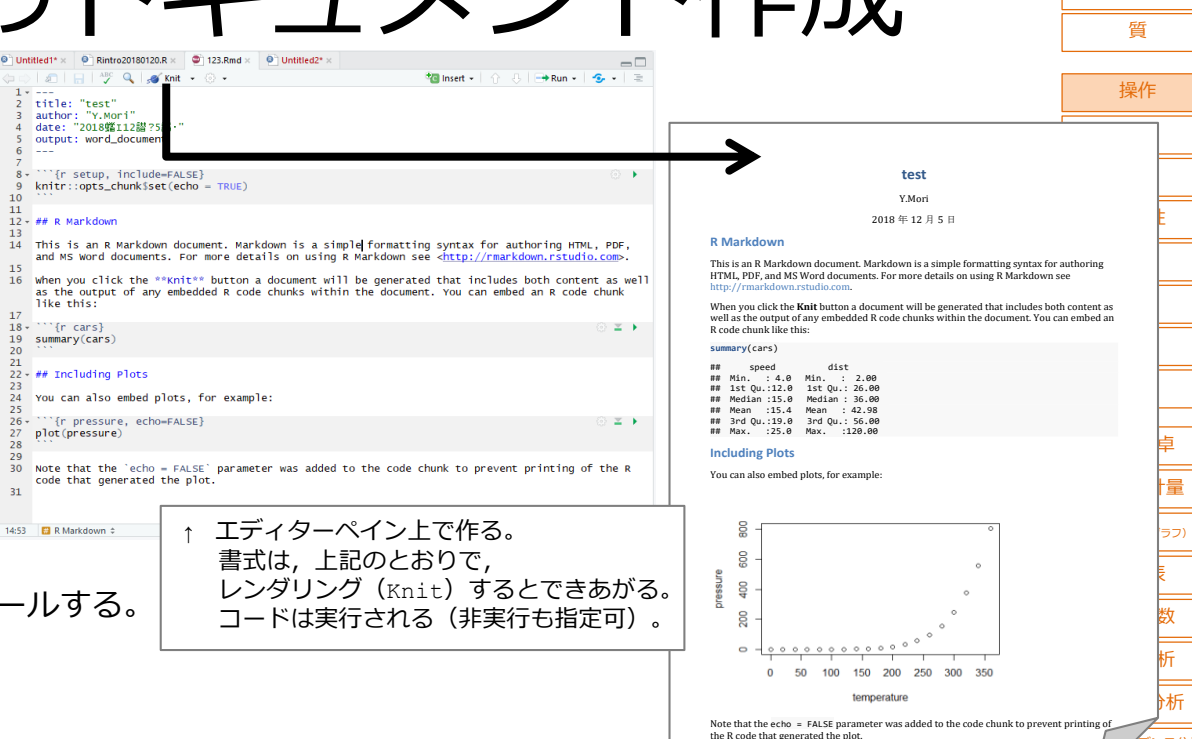

ドキュメント生成

ンス分析

スター分析

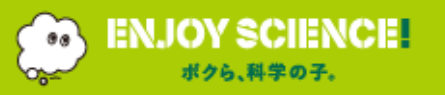

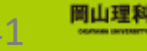

RとRStudio(基本操作 | 初歩) [実践] Rによるデータ分析1(傾向 | 可視化) 2(相関 | 回帰 | 予測) 3(多変量 + a) = まとめ

関数の作成

| 量 |  |
|---|--|
| 質 |  |

| _ |                                               |            |
|---|-----------------------------------------------|------------|
|   | 自分で関数を定義することかできる。                             | ·昂/左       |
|   | 関数名 <- function (引数1, ・・・, 引数n) {             | 」<br>1栄17F |
|   |                                               | 要約         |
|   |                                               | 記述         |
|   | }                                             | 関連性        |
| • | 例                                             | 予測         |
|   | たとえば,縦の長さと横の長さを入れて,長方形の面積を求める関数は,             | 層別         |
|   | rec <- function(x, v){                        | 分類         |
|   | × * 17                                        | 比較         |
|   | x y                                           | 即物毒素       |
|   | }                                             |            |
|   | とする。                                          | 基本統計量      |
|   | (コンソール上では,関数の定義が続いている間は,+ で行がつながっていることが示される。) | 可視化 (グラフ)  |
|   | 縦(x)=3, 横(y)=4の長方形の面積は,                       | 分割表        |
|   | rec(3, 4)                                     | 相関係数       |
|   |                                               | 回帰分析       |
|   |                                               | 主成分分析      |
|   | [1] 12                                        | コレスポンデンス分析 |
|   | となる。                                          | クラスター分析    |
|   |                                               |            |
|   |                                               | トキュメント生成   |

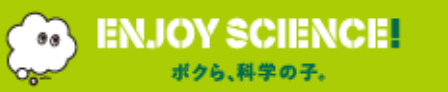

【入門】 Rとは

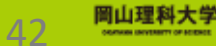

## Part1 【入門】 R言語とは RとRStudio(基本操作とデータ処理の初歩)

# Part2 【実践】 Rによるデータ分析1 (傾向の把握と可視化) Rによるデータ分析2 (相関、回帰、予測) Rによるデータ分析3 (多変量解析+a)

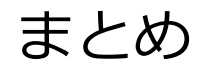

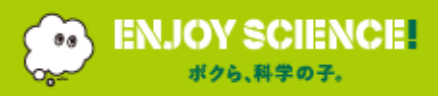

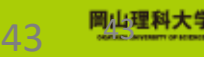

入門】 Rとは RとRStudio(基本操作|初歩) 🛑 【実践】 Rによるデータ分析1(傾向|可視化) 2 (相関|回帰|予測) 3 (多変量 + a) 🛑 まとめ

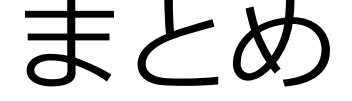

#### Rは統計分析に向いている統計解析環境

Excelではできない**OO分析**などは,絶対 R。 データへのアクセス(あれこれ触る)には断然 R。 何千ものパッケージが分析を助けてくれる。 (四則計算や簡単なグラフ作成,扱うデータ量が小さい場合は, Excelが優位な場合も)

#### • RとRStudio

RStudioは統合環境

オリジナルRの使いにくさを解消

Rの**中身**が見える感じ

入力**補助・補完/グラフ出力**などは大変便利

⇒単純なRの操作だけでも,オリジナルのRは使う必要なない。

**外との連携**が強化(R MarkdownやShinyなど。こういった特徴の利用へ挑戦!)

- たくさんの参考URLや文献があり、そして仲間がいる!
- ただし, **手法の理解**は必要・・・ですね。

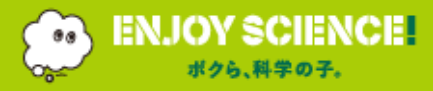

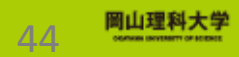

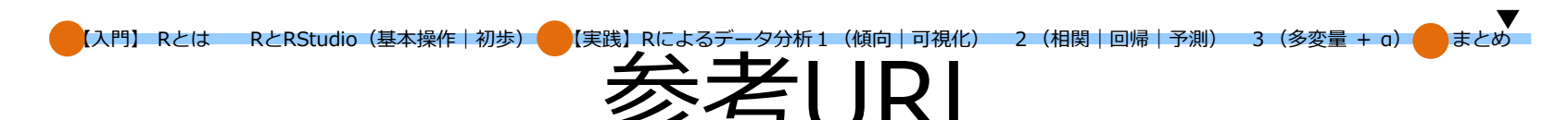

#### • R

RjpWiki <u>http://www.okadajp.org/RWiki/?RjpWiki</u> The R Project for Statistical Computing <u>https://www.r-project.org/</u> CRAN <u>https://cran.r-project.org/</u> (CRAN Japan mirror <u>https://cran.ism.ac.jp/</u>)

Rの使い方

http://cse.naro.affrc.go.jp/takezawa/r-tips/r.html https://stats.biopapyrus.jp/r/#std

- RStudio <u>https://www.rstudio.com/</u>
- RStudioの使い方

https://kazutan.github.io/JSSP2018 spring/intro rstudio.html

● 森の教科書

<u>http://mo161.soci.ous.ac.jp/R/DA\_R/</u> Rの基本的な使い方 <u>http://mo161.soci.ous.ac.jp/@d/indexj.html</u> 解析ストーリーに基づくデータ分析の学習 (Rのコードがある  $\Rightarrow$  <u>http://mo161.soci.ous.ac.jp/@d/DoLStat/indexj.html</u>)

● Rの書籍…たくさん!! ビジネス分野のものも多い。対象に直結するものが入りやすいと思います。

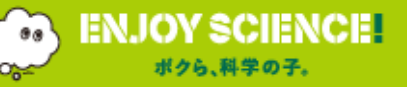

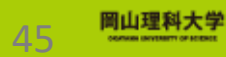

# ご清聴ありがとうございました。 RStudioでのデータ分析,お疲れさまでした。

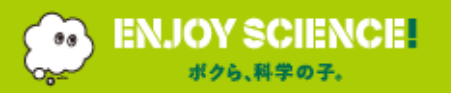

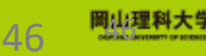